### Guida all'utilizzo

# AdvancedShipping

linx s.r.l.s. 01 Marzo 2025

### Introduzione

- 1. Descrizione
- 2. Installazione
- 3. Funzionamento

Impostazioni/Moduli/moduli esterni

Descrizione: Il modulo AdvancedShipping permette la creazione di spedizioni (DDT) a clienti e fornitori senza essere costretti a passare per un ordine, è utile in diversi casi per i quali dolibarr non prevede spedizioni ai fornitori ma anche per resi merce a clienti per i quali la generazione di un ordine può apportare confusione. La numerazione delle spedizioni è la stessa del ciclo di dolibarr quindi perfettamente integrata. Compatibile coi lotti di prodotto. Possiede una funzione che splitta, se utilizziamo i prodotti virtuali (Kit), i prodotti padre nei prodotti figli.

Installazione: L'installazione del modulo è standard, è sufficiente raggiungere :

| Impostazione                                      | Modulo/Applicazione                 |                                    | Applicazioni/n                           | noduli attivi: <b>50 / 8</b> |
|---------------------------------------------------|-------------------------------------|------------------------------------|------------------------------------------|------------------------------|
| If permissions on your f<br><b>disponibili</b> .  | ile system allow it, you can use th | is tool to deploy an external mo   | dule. The module will then be visible or | n the tab <b>Moduli</b>      |
| Moduli disponibili                                | Trova app/moduli esterni            | Trova app/moduli esterni           | Sviluppa il tuo modulo/app               |                              |
| To deploy/install an exte<br>/var/www/html/custom | ernal module, unpack/unzip the pa   | ackaged files into the server dire | ctory dedicated to external modules:     |                              |
| È possibile eseguire l'u                          | pload del file .zip del modulo da q | ui: Scegli file Nessun file sele   | zionato                                  | SEND                         |

selezionare il file ed inviarlo. Ricordare di attivarlo

Funzionamento: L'installazione del modulo rende disponibile il menu "**Spedizioni**" nella voce di menu principale **Prodotti/Servizi** 

La voce **Nuova spedizione** genera la creazione della scheda spedizione:

| Crea una spedizione              |                 |                                                                    |
|----------------------------------|-----------------|--------------------------------------------------------------------|
| Fornitore                        |                 | <ul> <li>Crea soggetto terzo Image: Crea soggetto terzo</li> </ul> |
| Data prevista di consegna        | ⊞ _ ♥: ▼        |                                                                    |
| Nota (pubblica)                  |                 |                                                                    |
| Peso                             | chilogrammo 🗸 🕅 |                                                                    |
| Larghezza x Altezza x Profondità | x x m 🕶 🛙       |                                                                    |
| Metodo di consegna               | ✓ [0]           |                                                                    |
| Numero di tracking               |                 |                                                                    |
|                                  | CREA ANNULLA    |                                                                    |

Compilare i campi necessari e cliccare **Crea** 

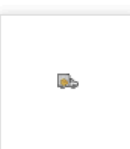

Altezza

Profondità Volume

Aspetto Esteriore

Causale Trasporto

#### (PROV37)

#### Torna alla lista 🛛 🔾

Rif. cliente 🥒 : Soggetto terzo : 🗊 Amazon EU S.à r.l., Succursale Italiana

> (In the second second s **A**

**S** 

(III)

Bozza 🔘

| Data di creazione         | 01/06/2020 12.10 | Metodo di invio    | ø |  |
|---------------------------|------------------|--------------------|---|--|
| Data prevista di consegna | Ø                | Numero di tracking | Ø |  |
| Peso                      | Ø                | Import-Export      | Ø |  |
| Larghezza                 | ()               |                    |   |  |

| Aggiungi una nuova riga |                 | Qtà | Magazzino |  |
|-------------------------|-----------------|-----|-----------|--|
| Data Documento          | đ               | -   |           |  |
| Numero Colli            | 1               |     |           |  |
| Vettore Conducente      | (j <sup>a</sup> |     |           |  |

| Aggiungi una nuova riga                     | Qtà | Magazzino |          |
|---------------------------------------------|-----|-----------|----------|
| Prodotti/servizi predefiniti per la vendita |     |           |          |
| v                                           | 1   | ~         | AGGIUNGI |
|                                             |     |           |          |
|                                             |     |           |          |
|                                             |     |           | ELIMINA  |

Come potete osservare vengono mostrati tutti i campi generati e trattati dal modulo DDTItalia, se questo modulo è presente tali campi verranno trattati anche da AdvancedShipping. Naturalmente se DDTItalia non è presente non è possibile riprodurre quei valori sul PDF generato di default da Dolibarr, rouget.

Il modulo dispone di una funzione di splitting dell'articolo/prodotto che è stata pensata per chi tratta i semilavorati ed utilizza i prodotti virtuali, in questo caso aggiungendo un prodotto padre in lista esso verrà scomposto automaticamente in tutti i prodotti componenti facilitando la spedizione ai terzisti interessati.

Proprio a causa di questa funzione la creazione della scheda spedizione risulta alterata rispetto al normale funzionamento di dolibarr, infatti dopo aver scelto il prodotto, le quantità e il magazzino da dove prelevare la merce, è necessario cliccare su **aggiungi** per inserire definitivamente il prodotto nel DDT.

Se abbiamo bisogno che solo alcuni prodotti vengano inseriti del DDT sarà sufficiente impostare a 0 le quantità da spedire dei prodotti non necessari ed essi non verranno riportati sul PDF.

# User Guide AdvancedShipping

linx s.r.l.s. March 01, 2025

### Introduction

- 1. Description
- 2. Installation

setup/Modules/external modules

3. Working

Description: The AdvancedShipping module allows the creation of shipments (DDT) to customers and suppliers without having to go through an order, it is useful in several cases for which dolibarr does not provide shipments to suppliers but also for returns of goods to customers for whom the generation of an order can cause confusion. The numbering of shipments is the same as the dolibarr cycle therefore perfectly integrated. Compatible with product batches. It has a function that splits, if we use virtual products (Kit), the parent products into child products.

Installazione: The installation of the module is standard, it is sufficient to reach:

Impostazione Modulo/Applicazione

Applicazioni/moduli attivi: 50 / 8:

If permissions on your file system allow it, you can use this tool to deploy an external module. The module will then be visible on the tab Moduli disponibili.

Moduli disponibili

Trova app/moduli esterni...

Trova app/moduli esterni...

Sviluppa il tuo modulo/app
To deploy/install an external module, unpack/unzip the packaged files into the server directory dedicated to external modules:

Krar/www/html/custom

È possibile eseguire l'upload del file .zip del modulo da qui:

Scegli file

Nessun file selezionato

SEND

select the file and send it. Remember to activate it

Working: The installation of the module makes the "Shipments " menu available in the main menu item Products / Services

The item New shipment generates the creation of the shipment card:

| Crea una spedizione              |                 |                         |
|----------------------------------|-----------------|-------------------------|
| Fornitore                        |                 | ▼ Crea soggetto terzo ● |
| Data prevista di consegna        | ▦               |                         |
| Nota (pubblica)                  |                 | ~                       |
| Peso                             | chilogrammo 🗸 📓 |                         |
| Larghezza x Altezza x Profondità | x x m •         |                         |
| Metodo di consegna               | ✓ [2]           |                         |
| Numero di tracking               |                 |                         |
|                                  | CREA ANNULLA    |                         |

Fill in the necessary fields and click Create

The module has an article / product splitting function that has been designed for those who handle semi-finished products and use virtual products, in this case by adding a parent product in the list it will be automatically broken down into all component products, facilitating shipping to interested subcontractors.

Precisely because of this function, the creation of the shipping card is altered with respect to the normal functioning of dolibarr, in fact after choosing the product, the quantities and the warehouse from which to take the goods, it is necessary to click on add to definitively insert the product in the delivery note.

If we need only some products to be entered in the DDT, it will be sufficient to set the quantities to be sent of unnecessary products to 0 and they will not be shown on the PDF.

## Mode d'emploi AdvancedShipping

linx s.r.l.s. 01 mars 2025

#### Introduction

- 1. Description
- 2. Installation
- 3. Opération

Description :Le module AdvancedShipping permet la création d'expéditions (DDT) vers des clients et des fournisseurs sans avoir à passer par une commande, il est utile dans plusieurs cas pour lesquels dolibarr ne prévoit pas d'expéditions vers des fournisseurs mais aussi pour les retours de marchandises vers des clients pour lesquels la génération d'une commande peut prêter à confusion. La numérotation des envois est la même que le cycle dolibarr, donc parfaitement intégré. Compatible avec les lots de produits. Il dispose d'une fonction qui divise, si nous utilisons des produits virtuels (Kit), les produits parents en produits enfants.

Installation : L'installation du module est standard, il suffit d'atteindre :

Paramètres / Modules / modules externes

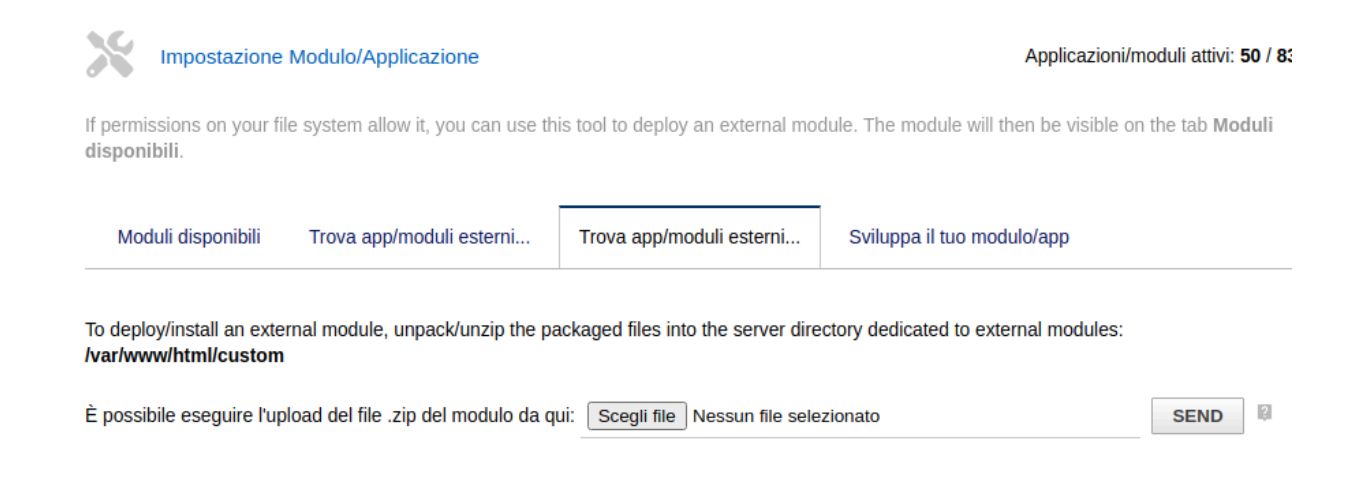

sélectionnez le fichier et envoyez-le. N'oubliez pas de l'activer

Fonctionnement : L'installation du module rend le menu « Expéditions » disponible dans l'élément de menu principal Produits / Services

L'élément de menu Nouvel envoi génère la création de la carte d'envoi :

| Crea una spedizione              |                 |                                           |
|----------------------------------|-----------------|-------------------------------------------|
| Fornitore                        |                 | <ul> <li>Crea soggetto terzo O</li> </ul> |
| Data prevista di consegna        | ▦੶: ▾           |                                           |
| Nota (pubblica)                  |                 |                                           |
| Peso                             | chilogrammo 🗸 📓 |                                           |
| Larghezza x Altezza x Profondità | x x m • 🕅       |                                           |
| Metodo di consegna               | ✓ [0]           |                                           |
| Numero di tracking               |                 |                                           |
|                                  | CREA ANNULLA    |                                           |

Remplissez les champs nécessaires et cliquez sur Créer

Le module a une fonction de fractionnement article / produit qui a été conçue pour ceux qui traitent des produits semi-finis et utilisent des produits virtuels, dans ce cas en ajoutant un

produit de la société mère à la liste, il sera automatiquement décomposé en tous les produits composants, faciliter l'expédition aux sous-traitants intéressés.

Précisément pour cette fonction, la création de la carte d'expédition est altérée par rapport au fonctionnement normal de dolibarr, en effet après avoir choisi le produit, les quantités et l'entrepôt d'où prendre la marchandise, il faut cliquer sur ajouter pour définitivement insérer le produit dans la facture.

Si nous avons besoin que certains produits ne soient pas inclus dans l'envoi, il suffira de définir les quantités à expédier à 0 pour les produits inutiles et ils ne seront pas affichés sur le PDF.

# Guía del usuario AdvancedShipping

linx s.r.l.s. 1 de marzo de 2025

#### Introduzione

- 1. Descripción
- 2. Instalación
- 3. Operación

Descripción: El módulo AdvancedShipping permite la creación de envíos (DDT) a clientes y proveedores sin tener que pasar por un pedido, es útil en varios casos para los cuales dolibarr no proporciona envíos a proveedores pero también para devoluciones de mercancía a clientes para los cuales la generación de un pedido puede causar confusión. La numeración de los envíos es la misma que el ciclo dolibarr, por lo tanto perfectamente integrado.

Instalación: La instalación del módulo es estándar, es suficiente para alcanzar:

Configuraciones / Módulos / módulos externos

| Impostazione                                      | Modulo/Applicazione                 |                                    | Applicazioni/moduli attivi: 50 / 8                             |
|---------------------------------------------------|-------------------------------------|------------------------------------|----------------------------------------------------------------|
| If permissions on your fi<br>disponibili.         | le system allow it, you can use th  | iis tool to deploy an external mo  | dule. The module will then be visible on the tab <b>Moduli</b> |
| Moduli disponibili                                | Trova app/moduli esterni            | Trova app/moduli esterni           | Sviluppa il tuo modulo/app                                     |
| To deploy/install an exte<br>/var/www/html/custom | rnal module, unpack/unzip the pa    | ackaged files into the server dire | ectory dedicated to external modules:                          |
| È possibile eseguire l'up                         | oload del file .zip del modulo da q | ui: Scegli file Nessun file sele   | zionato SEND                                                   |

seleccione el archivo y envíelo. Recuerda activarlo

Operación: La instalación del módulo hace que el menú "Envíos r" esté disponible en el elemento del menú principal Productos / Servicios

| Crea una spedizione              |                 |                         |
|----------------------------------|-----------------|-------------------------|
| Fornitore                        |                 | ▼ Crea soggetto terzo ● |
| Data prevista di consegna        | ▦_ <b>ヾ: ヾ</b>  |                         |
| Nota (pubblica)                  |                 |                         |
| Peso                             | chilogrammo 🗸 🕅 |                         |
| Larghezza x Altezza x Profondità | x x m •         |                         |
| Metodo di consegna               | ✓ [0]           |                         |
| Numero di tracking               |                 |                         |
|                                  | CREA ANNULLA    |                         |

El elemento de menú "Nuevo envío" genera la creación del formulario de envío:

Complete los campos necesarios y haga clic en Crear

El módulo tiene una función de división de artículo / producto que ha sido diseñada para aquellos que manejan productos semiacabados y usan productos virtuales (KIT), en este caso, al agregar un producto principal a la lista, se dividirá automáticamente en todos los productos componentes. , facilitando el envío a los subcontratistas interesados.

Precisamente por esta función se altera la creación de la tarjeta de envío con respecto al funcionamiento normal de dolibarr, de hecho luego de elegir el producto, las cantidades y el almacén desde donde tomar la mercancía, es necesario hacer clic en agregar a insertar definitivamente el producto en el albarán de entrega.

Si solo necesitamos incluir algunos productos en el envío, bastará con poner a O las cantidades a enviar de productos innecesarios y no se mostrarán en el PDF.